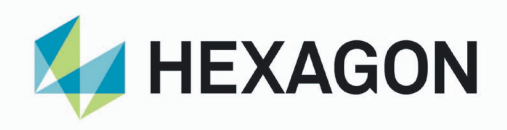

# <u>EYECAD ネットワーク認証方式</u>

| 2024 年 11 月 | 2.2. 動作環境                                     |
|-------------|-----------------------------------------------|
|             | ライセンスサーバーPC の OS についての記載を変更                   |
|             | サポートするクラウド環境についての記載を変更                        |
| 2024年06月19日 | 3-1.ドライバ、テスト、ツールのダウンロードの記載を変更                 |
| 2023年10月20日 | 3-3.ライセンスサーバーPC へのドライバのインストール                 |
|             | 記載を変更                                         |
| 2023年04月18日 | 2.2. 動作環境                                     |
|             | ライセンスサーバーPC の OS についての記載を変更                   |
|             | 3-3.ライセンスサーバーPC へのドライバのインストール                 |
|             | 記載を変更                                         |
| 2023年01月06日 | 2.2. 動作環境                                     |
|             | クラウド環境の仮想マシンをライセンスサーバーとして使用可能を追加              |
|             | クライアント PC のグラフィックスボードを修正                      |
|             | 3-1. ドライバ、テスト、ツールのダウンロードを修正                   |
| 2021年10月11日 | 8.ライセンスサーバーPC 故障時におけるライセンス回復の手順を追加            |
|             | A.3-4 の記載を変更                                  |
| 2021年08月26日 | VPN についての記載を変更                                |
|             | ライセンスサーバー指定についての記載を追加                         |
| 2021年02月09日 | 2.概要、9.Q&A を追加                                |
| 2020年10月23日 | ネットワーク環境、VPN についての記載を変更                       |
|             | 4-5.ネットワーク認証テストを追加                            |
|             | 7.オプションライセンス追加・ライセンス更新の手順を追加                  |
| 2020年04月22日 | NetLicTool.exe,NetLicServer.exe の実行時の権限について追記 |
| 2020年02月20日 | 新規作成                                          |
| 作成日         | コメント                                          |

HEXAGON 〒220-0012横浜市西区みなとみらい3-6-1 みなとみらいセンタービル 11階 TEL:045-640-1193 FAX:045-683-6160 ホームページ https://hexagon.com/ja/

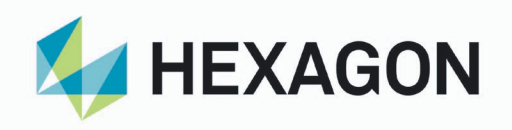

| 1. | はじ   | めに                                   | 3  |
|----|------|--------------------------------------|----|
| 2. | 概要   |                                      | 4  |
|    | 2-1. | ネットワーク認証方式とは                         | 4  |
|    | 2-2. | 動作環境                                 | 5  |
| 3. | 準備   | とドライバのインストール                         | 7  |
|    | 3-1. | ドライバ、テスト、ツールのダウンロード                  | 7  |
|    | 3-2. | ドライバ、テスト、ツールの解凍                      | 7  |
|    | 3-3. | ライセンスサーバーPC へのドライバのインストール            | 8  |
|    | 3-4. | クライアント PC へのドライバのインストール              | 8  |
| 4. | ネッ   | - トワーク認証方式の利用可否テスト                   | 9  |
|    | 4-1. | テストライセンスの作成                          | 9  |
|    | 4-2. | 接続のテスト                               | 11 |
|    | 4-3. | 接続中クライアント PC 数の確認                    | 14 |
|    | 4-4. | 接続の解除                                | 14 |
|    | 4-5. | ネットワーク認証テスト                          | 15 |
|    | 4-6. | テストライセンスの削除                          | 17 |
| 5. | ネッ   | トワーク認証方式の導入手順                        | 18 |
|    | 5-1. | ライセンスサーバー情報ファイル:hostid(PC 名).c2v の作成 | 19 |
|    | 5-2. | HEXAGON ヘライセンスサーバー情報ファイルの送付          | 20 |
|    | 5-3. | ライセンスサーバーでライセンスのインストール               | 21 |
|    | 5-4. | KeylD 情報ファイル KeylD.c2v を HEXAGON へ送付 | 22 |
|    | 5-5. | 最大借用可能日数の変更                          | 23 |
| 6. | クラ   | イアント PC の設定                          | 24 |
|    | 6-1. | ネットワーク認証方式(Net 認証)への切替え              | 24 |
|    | 6-2. | Net 認証のリトライ回数とライセンスサーバーPC の指定        | 25 |
| 7. | オブ   | ゚ションライセンス追加・ライセンス更新の手順               | 27 |
|    | 7-1. | KeylD 情報ファイル KeylD.c2v の作成           | 27 |
|    | 7-2. | KeylD 情報ファイル KeylD.c2v を HEXAGON へ送付 | 28 |
|    | 7-3. | ライセンスサーバーPC でライセンスのインストール            | 29 |

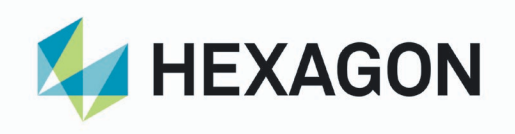

| 7-4.                 | KeylD 情報ファイル KeylD.c2v を HEXAGON へ送付        |    |
|----------------------|---------------------------------------------|----|
| 8. <b>∋</b>          | イセンスサーバーPC 故障時におけるライセンス回復の手順                |    |
| 8-1.                 | KeylD 情報ファイル KeylD.c2v の作成                  |    |
| 8-2.                 | KeylD 情報ファイル KeylD.c2v を HEXAGON へ送付        |    |
| 8-3.                 | ライセンスサーバーで KeyID の回復                        |    |
| 9. ネ                 | ットワーク認証方式 Q&A                               |    |
| 9-1.                 | 基本                                          |    |
| 9-2.                 | <b>佑田</b> 晋倍                                | 35 |
|                      | 区而场况                                        |    |
| 9-3.                 | 反市境境                                        |    |
| 9-3.<br>9-4.         | ©市場党<br>ライセンスと保守<br>ソフト起動のライセンス             |    |
| 9-3.<br>9-4.<br>9-5. | ©市操究<br>ライセンスと保守<br>ソフト起動のライセンス<br>ライセンスの借用 |    |

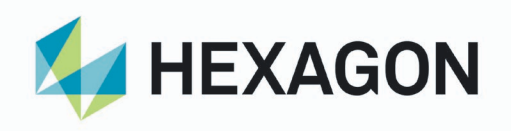

- 1. はじめに
  - EYECADのライセンス認証方式はV9から従来のHASP方式(Local認証)に加え ネットワーク認証方式(Net認証)が追加されました。
  - 本書は、EYECADのネットワーク認証方式の概要、利用可否テスト、新規導入手 順およびライセンス更新手順について記載しています。
  - 導入検討している方は概要をお読みください。
  - ネットワーク認証方式の利用可否を確認したい方は準備とドライバのインストール、ネットワーク認証方式の利用可否テストをお読みください。
  - 実際の運用は準備とドライバのインストール、ネットワーク認証方式導入手順、 クライアントPCの設定、オプションライセンス追加・ライセンス更新の手順をお 読みください。
  - ネットワーク認証方式について疑問点がある方は、<u>ネットワーク認証方式Q&A</u>を お読みください。
  - 記載内容はバージョンアップ等によって予告なしに変更する場合があります。

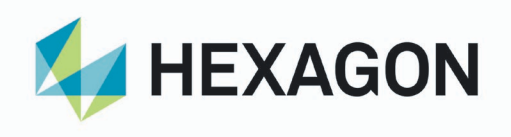

### 2. 概要

 2-1. ネットワーク認証方式とは ネットワーク認証方式はネットワーク上のライセンスサーバーPC で EYECAD ライ センス情報を管理します。
 ※ライセンス情報は従来の HASP キーに相当する KeyID 単位で管理されます。
 同一ネットワーク上の各クライアント PC で EYECAD プログラムを実行時にライ センスサーバー上の EYECAD ライセンス情報を確認します。

- 2.1-1 ネットワークライセンス利用のメリット
  - ・ HASP キーの紛失、破損リスクの解消
  - ・ オプションソフトウェアライセンスの共有使用
  - ・ ライセンスを借用することで外出先などオフライン環境でも使用可能
  - ・ ライセンスサーバーPC の変更手続きはお客様ご自身で可能
- 2.1-2 ネットワークライセンス利用のデメリット
  - ・ ネットワークトラブルが発生した場合、全ライセンスが使用不可
  - ・ Ver.8 以前のバージョンでは使用不可
- 2.1-3 ネットワークライセンス利用の注意点
  - ライセンスサーバーPC の OS がインストールされているドライブ全体もしくはディスクのクローンを作成してください。
  - ライセンスサーバーPCのマザーボードとOSがインストールされているド ライブが同時に変更になった場合、全てのライセンスが無効になります。
  - ・ 当社では原則ライセンスの再発行はできません。
- 2.1-4 ネットワークライセンス利用の制約事項
  - ネットワークライセンス認証の使用にはソフトウェア保守契約が必須です。
  - ・ 保守契約を解約した場合、解約日以降は使用できません。

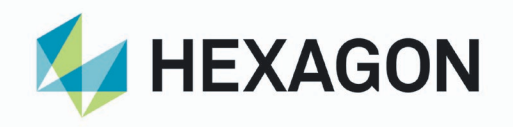

- 例) KeylD:1234567(PIPE,SUPT)の内 SUPT のみ保守解約した場合、SUPT のみ使用できません。
- 2.1-5 ライセンスの移行
  - (1) HASP キーからネットワークライセンスヘライセンス移行する場合
     当社からネットワークライセンス(KeyID)を E-Mail で納品します。
     ネットワークライセンス(KeyID)の動作確認後、移行対象の HASP キーを
     HEXAGON へ返却します。
     例)HASP No.11223344(PIPE,SUPT) → KeyID 5566778899(PIPE,SUPT)
  - (2) ネットワークライセンスから HASP キーヘライセンス移行する場合
     HEXAGON から新規 HASP キーを納品します。
     新規 HASP キーの動作確認後、ライセンスサーバーPC から移行対象のネット
     ワークライセンス(KeyID)を削除します。
     例)KeyID 5566778899(PIPE,SUPT) → HASP No.11223344(PIPE,SUPT)
- 2-2. 動作環境
- 2.2-1 ライセンスサーバーPC

|    | ライセンスサーバーPC                                                  |
|----|--------------------------------------------------------------|
|    | Windows Server 2016、Windows Server 2019、Windows Server 2022、 |
| OS | Windows 10、 Windows 11                                       |
|    | ※最新のサービスパックおよびセキュリティアップデートをインストールする必要があります。                  |

クラウド環境の仮想マシンをライセンスサーバーとしてご使用できます。

クラウド環境でご使用の場合、営業もしくは技術担当へご相談ください。

EYECAD 対応 Ver.は 9.10.00 以降が必要です。

サポートするクラウド環境は Amazon EC2、Microsoft Azure、Google Cloud Platform、 Alibaba Cloud の仮想マシンとなります。

※デスクトップ環境の仮想マシンはライセンスサーバーとしてご使用できません。 ※仮想マシンを複製した場合は複製ライセンスは無効となります。

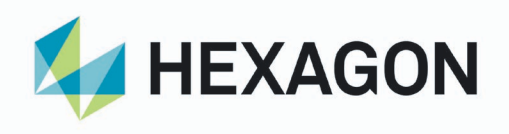

#### 2.2-2 クライアント PC (EYECAD 用 PC)

|            | クライアント PC                           |
|------------|-------------------------------------|
| OS         | Windows 10、11 Pro (64bit のみ)        |
| CPU        | Core i5、Core i7、Core i9、Xeon E3 以上  |
| メモリ        | 8GB 以上                              |
| HDD        | 80GB 以上                             |
| グラフィックスボード | NVIDIA 社 GeForce 、Quadro、RTX、T シリーズ |

※詳細は「EYECAD セットアップの手引き」をご参照下さい。

2.2-3 ネットワーク環境

TCP/UDP のポート 1947 で通信が可能であること。 VPN 環境やライセンスサーバーPC とクライアント PC は同一のサブネットに ない場合はライセンスサーバー検索の設定が必要です。 ※お客様の環境によっては、ご使用できない場合があります。 その際は別途ご相談下さい。

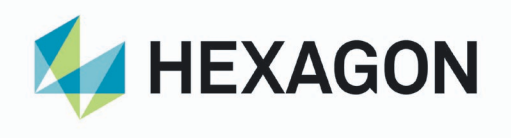

- 3. 準備とドライバのインストール
- ドライバ、テスト、ツールのダウンロード
   下記サイトから NetTest.zip のダウンロードを行います。
   https://document.eyecad.online/
  - (1) ダウンロードした NetTest.zip を任意のフォルダに保存します。

| OneDrive for Business ×     ファイル(F) 編集(E) 表示(V) お気に入り(A) | ツール(T) へルプ(H) |          |             |
|----------------------------------------------------------|---------------|----------|-------------|
| ⊻ ダウンロード                                                 |               | 1/1 🛈    |             |
|                                                          |               |          | ダウンロード      |
| NetTest.zip                                              |               |          | (dz)        |
| 名前                                                       | 更新日 ファー       | ハルサイズ    |             |
| NetTest                                                  | 2018-07-19    |          | Noo Noo     |
|                                                          |               | € 100% · |             |
|                                                          |               |          | NetTest.zip |

3-2. ドライバ、テスト、ツールの解凍

ダウンロードした NetTest.zip をライセンスサーバーPC とクライアント PC の任 意のフォルダにコピーして解凍します。

NetTest フォルダにドライバ、テスト、ツールに関するファイルが解凍されます。

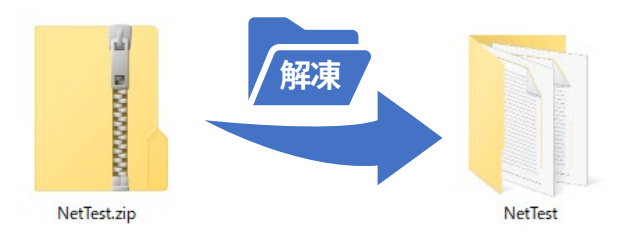

# NetTest フォルダ内ファイル一覧

- copy\_haspvlib.bat
- HASPUserSetup.exe
- NetDetachMaxDays.exe
- NetLicServers.exe
- NetLicTool.exe
- NetTestClient.exe
- NetTestServer.exe
- NetTestView.exe
- RUS\_QTQMC.exe
- hasp\_windows\_48350.dll
- hasp\_windows\_demo.dll
- haspvlib\_48350.dll
- sntl\_adminapi\_windows.dll
- sntl\_licgen\_windows.dll

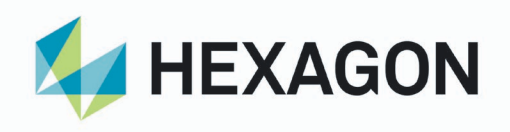

3-3. ライセンスサーバーPC へのドライバのインストール
 ライセンスサーバーPC で解凍した HASPUserSetup.exe を実行します。
 ※ネットワーク認証方式の利用は本ドライバをインストールする必要があります。
 インストールは管理者権限が付与されているユーザで行って下さい。

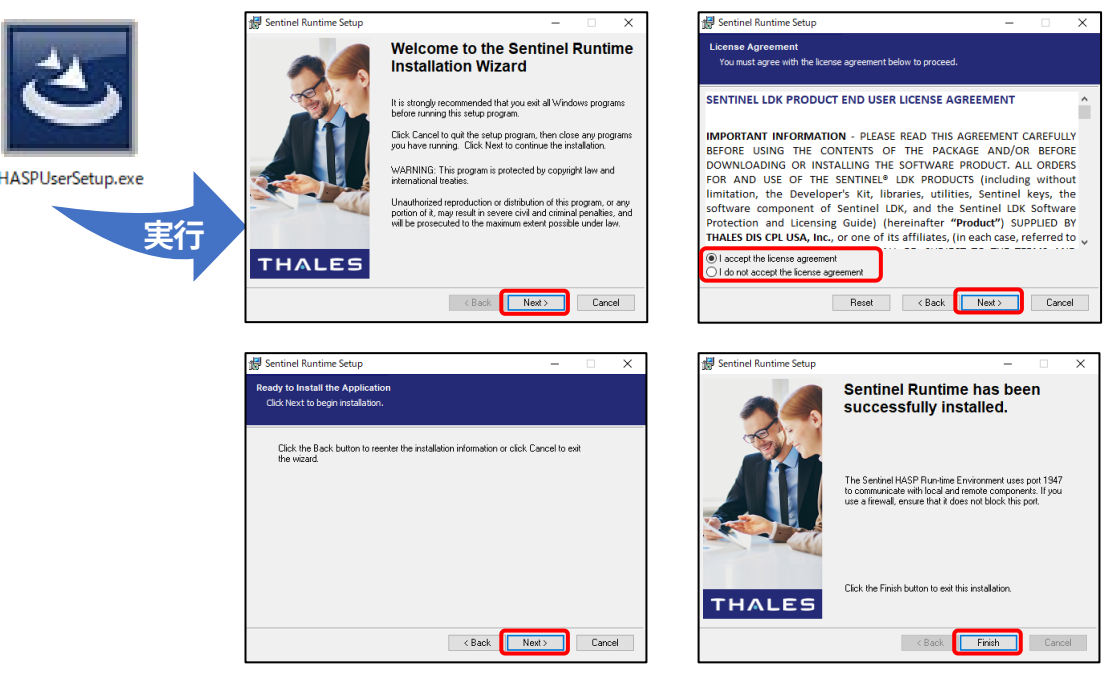

既に最新版がインストール済みの場合は以下のダイアログが表示されます。 インストールの中止をして下さい。

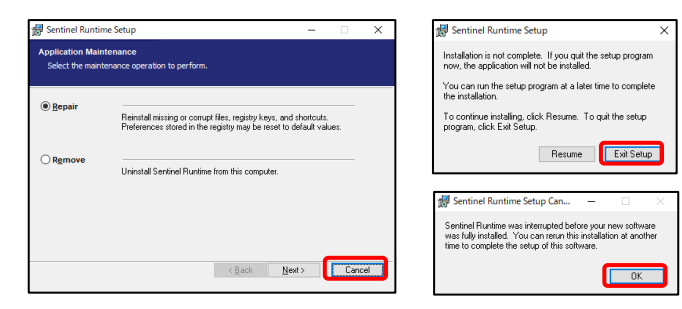

3-4. クライアント PC へのドライバのインストール
 クライアント PC でも上記の手順に従ってクライアント PC で解凍した
 HASPUserSetup.exe を実行します。
 ※ネットワーク認証方式の利用は本ドライバをインストールする必要があります。
 全てのクライアント PC にドライバをインストールする必要があります。
 インストールは管理者権限が付与されているユーザで行って下さい。

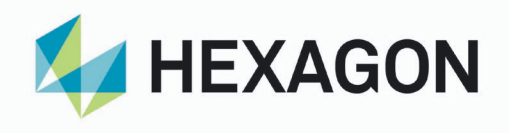

 ネットワーク認証方式の利用可否テスト ご使用中のネットワーク環境でネットワーク認証方式がご利用可能かのテストを行い ます。 ライセンスサーバーPCにテストライセンスを作成し、各クライアントPCから接続テ

ライセンスサーバーPCにテストライセンスを作成し、各クライアントPCから接続テ ストを行います。

※事前に<u>準備とドライバのインストール</u>を行って下さい。

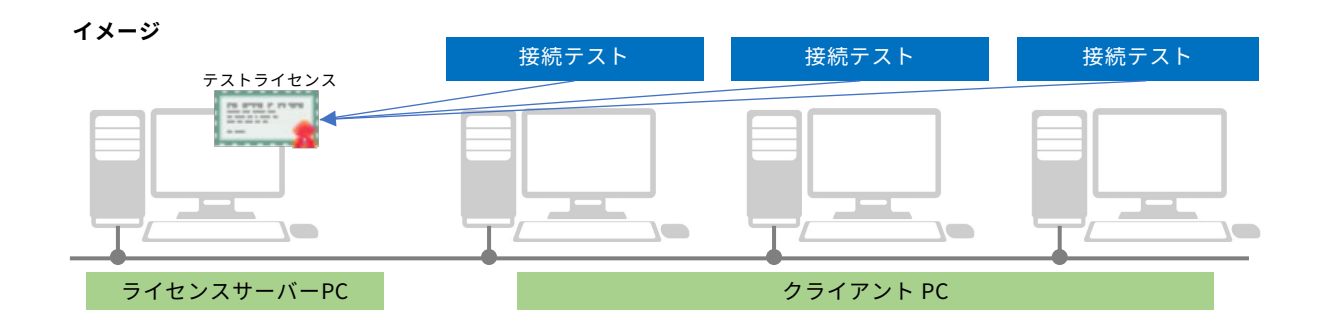

4-1. テストライセンスの作成

ライセンスサーバーPC でテストライセンスを作成します。

NetTestServer.exe を実行します。
 ※実行は管理者権限が付与されているユーザで行って下さい。
 エラーメッセージが表示された場合はライセンスサーバーPC に正しい HASP
 ドライバがインストールされていません。
 ライセンスサーバーPC へのドライバのインストールを行って下さい。

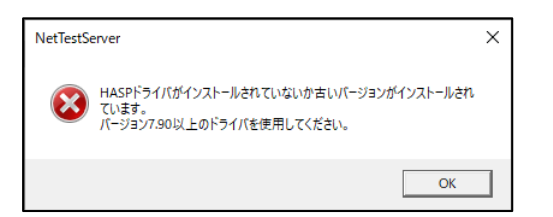

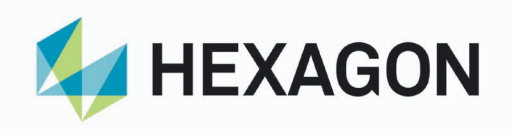

(2) KeyID 作成数を入力し作成ボタンをクリックします。
 (KeyID 作成数: HASP キーに相当する使用予定のライセンス数)
 サーバー名、KeyID、ライセンス、ログイン数が表示されます。
 ※全てのテストが終了するまでダイアログを閉じないで下さい。

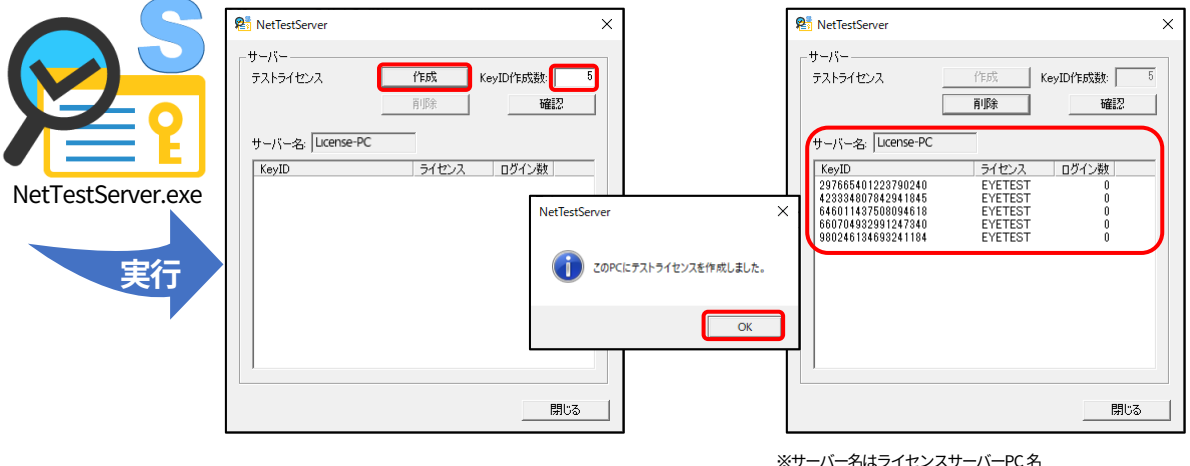

※サーバー名はライセンスサーバーPC名 KeyID はテストライセンス作成時のたびに生成される ID

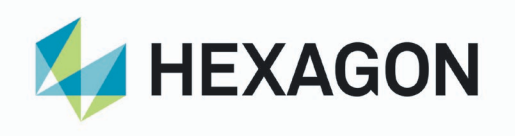

- 4-2. 接続のテスト
   クライアント PC で接続テストをします。
   ※全てのクライアント PC で接続テストを実行して下さい。
  - NetTestClient.exe を実行します。
     エラーメッセージが表示された場合はクライアント PC に正しい HASP ドライ バがインストールされていません。
     クライアント PC へのドライバのインストールを行って下さい。

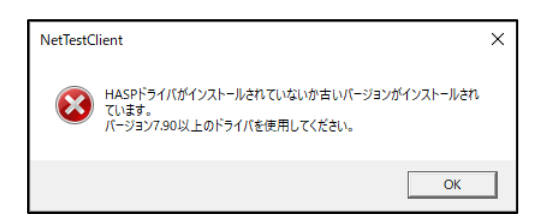

ライセンスの取得を特定のライセンスサーバーPC に限定したい場合は以下の 手順で設定して下さい。

・設定ボタン(1)で設定ダイアログを表示します。

・ライセンスサーバ指定のチェックボックスを ON にします。

・ライセンスサーバーPC の IP アドレスもしくはマシン名を設定します。 ※クライアント PC がライセンスサーバーを兼ねている場合は、ライセンスサ ーバーPC に他の PC を指定しても自 PC にあるライセンスは取得可能です。

|                   | <b>₽</b> NetTestClient                                                 | ×                      | 設定                                                                                                    | ×   |
|-------------------|------------------------------------------------------------------------|------------------------|----------------------------------------------------------------------------------------------------|-----|
| NetTestClient.exe | ウライアント     方ストライセンス     接続       ガストライセンス     接続        損続先     KeyID: | 解除<br>ライセンス:<br>閉じる    | Net記録証のリトライ回数(最大600): 120<br>「フライセンスサーバ指定<br>この設定はライセンスを取得するサーバを限定したい場合に指定<br>ます。通常は設定する必要がありません。<br>このチェックがOrfの場合サーバを限定せずにライセンス取得を話だ。<br>す。このチェックがOrfの場合サーバを限定せずにライセンス取得を話だ。 | しみま |
| 美仃                | ・ライセンスサ<br>・ライセンスサ                                                     | ーバ指定を ON<br>ーバーPC 名を設定 | 試みます。サーバはIPアドレスもしくはマシン名でいつ指定します。<br>しcense-PC 例 192.166.1.1<br>PC-001<br>OK キャンセ                                                                                              | л   |

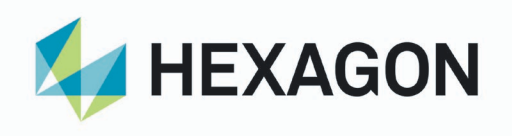

 (2) 接続ボタンをクリックします。
 接続が成功すると、接続先、KeyID、ライセンスにライセンスサーバーの情報 が表示されます。成功したクライアント PC でネットワーク認証方式のご利用 が可能です。
 エラーメッセージが表示される場合や、ライセンスサーバーの情報が表示され ない場合、問題を解消するまでネットワーク認証方式のご利用が出来ません。
 ※全てのテストが終了するまでダイアログを閉じないで下さい。

| NetTestClient.exe | <ul> <li>Pi NetTestClient</li> <li>クライアント</li> <li>テストライセンス</li> <li>接続先:</li> </ul> | 接続<br>KeyID | ×<br>新時た<br>ライセンス:<br>開じる | PC-A<br>PS NetTestClient<br>クライアント<br>テストライセンス<br>推続先<br>[License-PC  | 接続<br>KeyID:<br>297665401223790240               | ×                                  |
|-------------------|--------------------------------------------------------------------------------------|-------------|---------------------------|-----------------------------------------------------------------------|--------------------------------------------------|------------------------------------|
|                   |                                                                                      |             |                           | PC-B<br>PC-B<br>Pライアント<br>テストライセンス<br>推然先:<br> License-PC<br>※接続先はライト | 接続<br>KeyID:<br>423334807842941845<br>マンスサーバーPC名 | AFWR<br>FYLセンス:<br>FYLETEST<br>開じる |

KeyIDはテストライセンス作成時のたびに生成されるID

エラーメッセージ(code=7)が表示された場合は クライアント PC にドライバがインストールされていないか、 ライセンスサーバーからライセンスを取得できない状況です。 <u>クライアント PC へのドライバのインストール</u>を行って下さい。 または、貴社内の情報システム管理者に相談して下さい。

| NetTestC | lient                                 | Х |
|----------|---------------------------------------|---|
| <u> </u> | ネットワーク上にテストライセンスは見つかりません。<br>(code=7) |   |
|          | OK                                    |   |

※VPN 接続する場合やクライアント PC とライセンスサーバーPC が同一サブ ネットに無い場合は、NetLicServers.exe を実行し<u>ライセンスサーバー検索の</u> 設定を行って下さい。

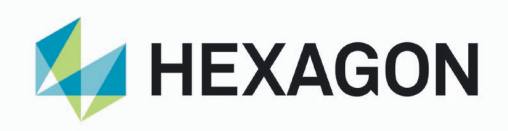

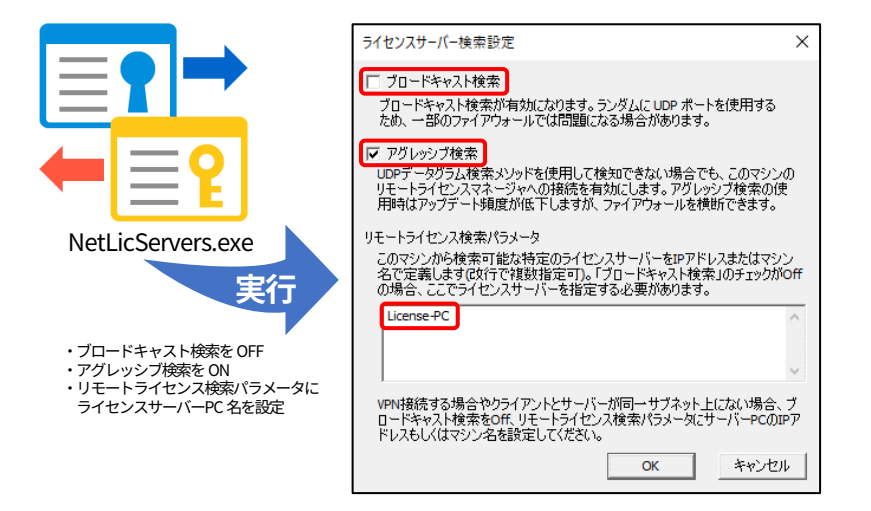

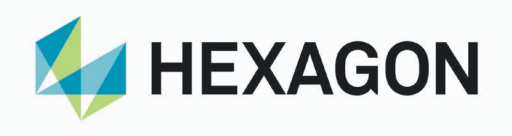

4-3. 接続中クライアント PC 数の確認

ライセンスサーバーPC で接続中のクライアント PC 数の確認をします。

(1) 確認ボタンをクリックします。
 ログイン数が更新されます。
 ライセンスサーバーに接続しているクライアント PC 数と表示されているログ
 イン数が一致していることを確認して下さい。

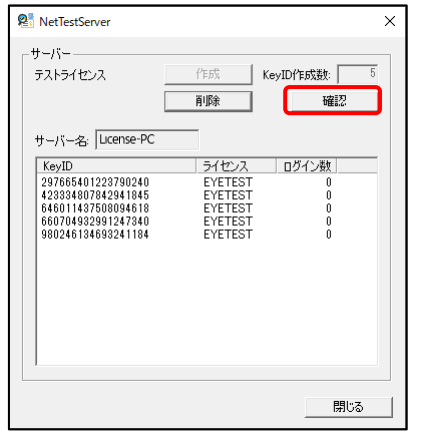

| テストライセンス                                                                                                    | 作成 KeyID<br>首唱金                                                         | 作成数:   5<br>確認                       |
|----------------------------------------------------------------------------------------------------|-------------------------------------------------------------------------|--------------------------------------|
| ー<br>サーバー名: License-PC                                                                                              | 113PT                                                                   | UED.L.                               |
| KeyID<br>297665401223790240<br>423334807842941845<br>646011437508094618<br>660704932991247340<br>980246134693241184 | ライセンス<br>EYETEST<br>EVETEST<br>EYETEST<br>EVETEST<br>EYETEST<br>EYETEST | <u>グイン数</u><br>1<br>1<br>0<br>0<br>0 |
|                                                                                                    |                                                                         |                                      |

※サーバー名はライセンスサーバーPC名 KeyID はテストライセンス作成時のたびに生成される ID

4-4. 接続の解除

クライアント PC で接続を解除します。 ※全てのクライアント PC で接続の解除を実行して下さい。

- (1) 解除ボタンをクリックします。
- (2) 接続先、KeyID、ライセンスが空欄になったことを確認し閉じるボタンをクリ ックします。

| 8 NetTestClient    |                              | ×                 |
|--------------------|------------------------------|-------------------|
| - クライアント           | 接続                           | AFR:              |
| 接続先:<br>License-PC | KeyID:<br>297665401223790240 | ライセンス:<br>EYETEST |
|                    |                              | 閉じる               |

| 👫 NetTestClient |        | ×                 |
|-----------------|--------|-------------------|
| - クライアント        | 接続     | 解除                |
| 接続先:            | KeyID: | <del>ライセンス:</del> |
|                 |        | 閉じる               |

※接続先はライセンスサーハーPC名 KeyID はテストライセンス作成時のたびに生成される ID

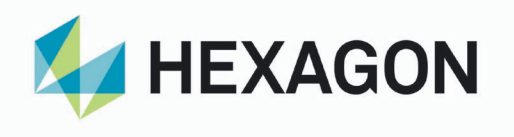

4-5. ネットワーク認証テスト

クライアント PC でネットワーク認証のテストをします。 ※全てのクライアント PC でネットワーク認証のテストを実行して下さい。

(1) NetTestView.exe を実行します。 下の画面が表示されネットワーク認証のテストが始まります。

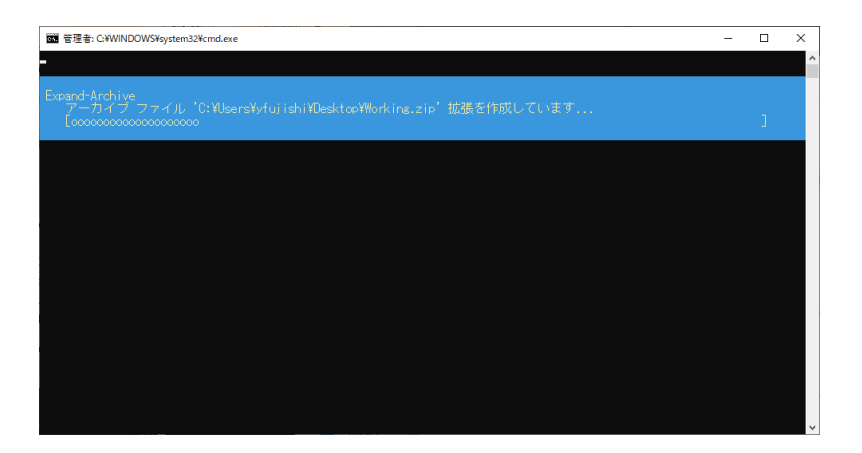

(2) テスト用 Mrview が起動し、ネットワーク認証テストの説明ダイアログが表示 されます。

下のダイアログで OK ボタンをクリックします。

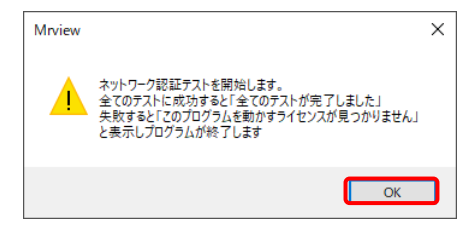

(3) 下のダイアログで前回と同じ画面を復元ボタンをクリックします。

| ウィンドウの復元    | t        |             |        | ×  |
|-------------|----------|-------------|--------|----|
| 前回保存時に      | 表示していた   | ታለንኑን       |        |    |
| Mrout/Equip | セクション/機都 | ŧ           | カメラ    |    |
| MROUT       | PLANT_AR | ĒĂ          | 立面(南)  |    |
| 前回と同じ画      | 面を復元     | リストで選択した画面を | 復元 新規I | 乍成 |

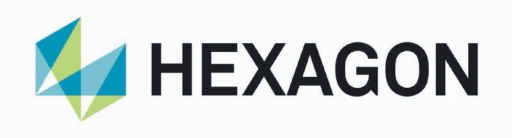

(4) 3D モデルデータが表示されます。ネットワーク認証テストの結果が表示されるまで待ちます。

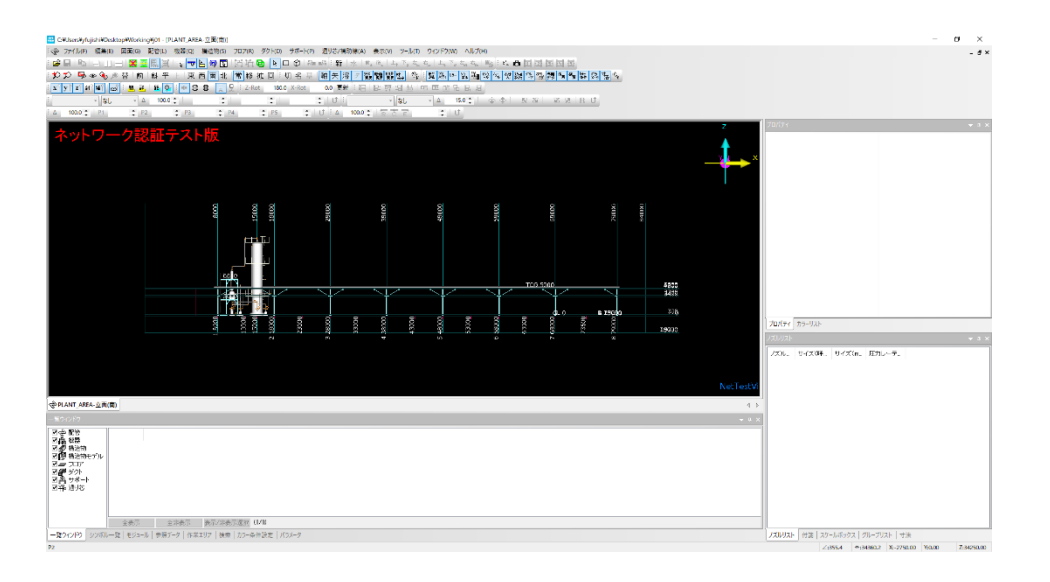

成功/失敗ダイアログが表示されたら OK ボタンを押します。

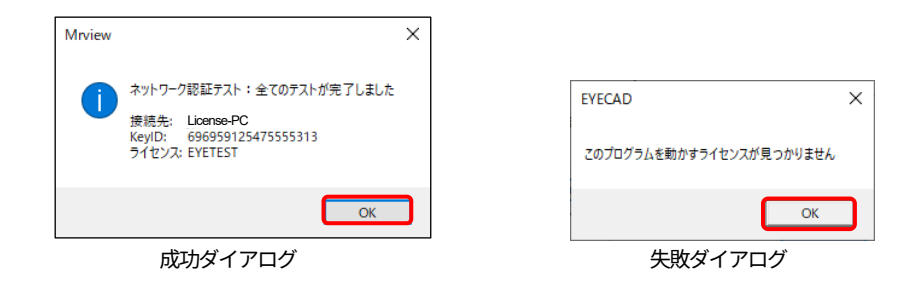

失敗ダイアログが表示された場合、問題を解消するまでネットワーク認証方式 のご利用が出来ません。

※ネットワーク認証テストプログラムが終了すると、自動でテストデータの削 除が行われます。

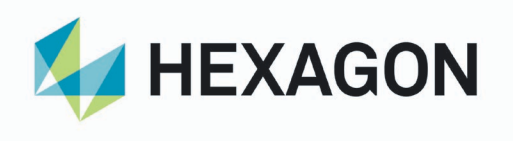

4-6. テストライセンスの削除

ライセンスサーバーPC でテストライセンスを削除します。

(1) 削除ボタンをクリックします。

(2) 閉じるボタンをクリックします。

| Res NetTestServer X                                                                                                    |                                              | Ren NetTestServer X                                                                  |
|----------------------------------------------------------------------------------------------------|----------------------------------------------|--------------------------------------------------------------------------------------|
| サーバー<br>テストライセンス 作成 KeyID作成数: 5<br>剤除 確認<br>サーバー名: [ucense-PC]<br>KevID 5イセンス ロガイン版                                                                         | NetTestServer X<br>() このPCからサストライセンスを削除しました。 | サーバー<br>テストライゼンス 作成 KeyID作成数: 5<br>用原意 確認<br>サーバー名: License-PC<br>KevID ライゼンス Dガイン源す |
| 23766401223790240 EYETEST 1<br>423334807842341845 EYETEST 1<br>646011427808094618 EYETEST 0<br>660704392291247340 EYETEST 0<br>980246134693241184 EYETEST 0 | ОК                                           |                                                                                      |
| 閉Uる                                                                                                    |                                              | <b>周</b> 63                                                                          |

※サーバー名はライセンスサーバーPC名 KeylD はテストライセンス作成時のたびに生成される ID

> エラーメッセージ(code=502)が表示された場合は クライアント PC の接続が解除されていません。 <mark>接続の解除</mark>を行ったのち、テストライセンスの削除をして下さい。 ※全てのクライアント PC で接続の解除を実行して下さい。

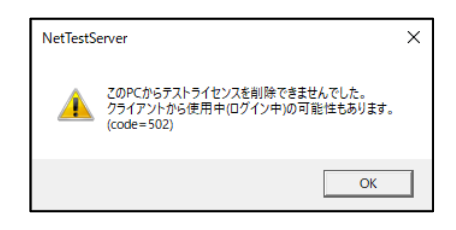

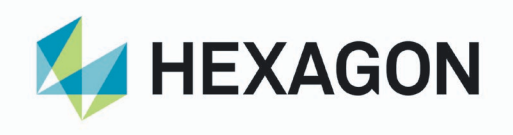

5. ネットワーク認証方式の導入手順 ネットワーク認証方式ではお客様がライセンスサーバーPCで作成するライセンスサ ーバー情報や既存ライセンスのKeyID情報を元にHEXAGONがライセンスインストー ルプログラムの作成を行います。 ネットワークライセンスのインストールには、事前にHEXAGONへライセンスサーバ ー情報ファイルやKeyID情報ファイルの送付が必要です。

導入時の流れ

- ・ ライセンスサーバー情報ファイル:hostid(PC名).c2vの作成(5-1.)
- ・ HEXAGONヘライセンスサーバー情報ファイルの送付(5-2.)
- · ライセンスサーバーでライセンスのインストール(5-3.)
- ・ KeyID情報ファイル:KeyID.c2vをHEXAGONへ送付(5-4.)

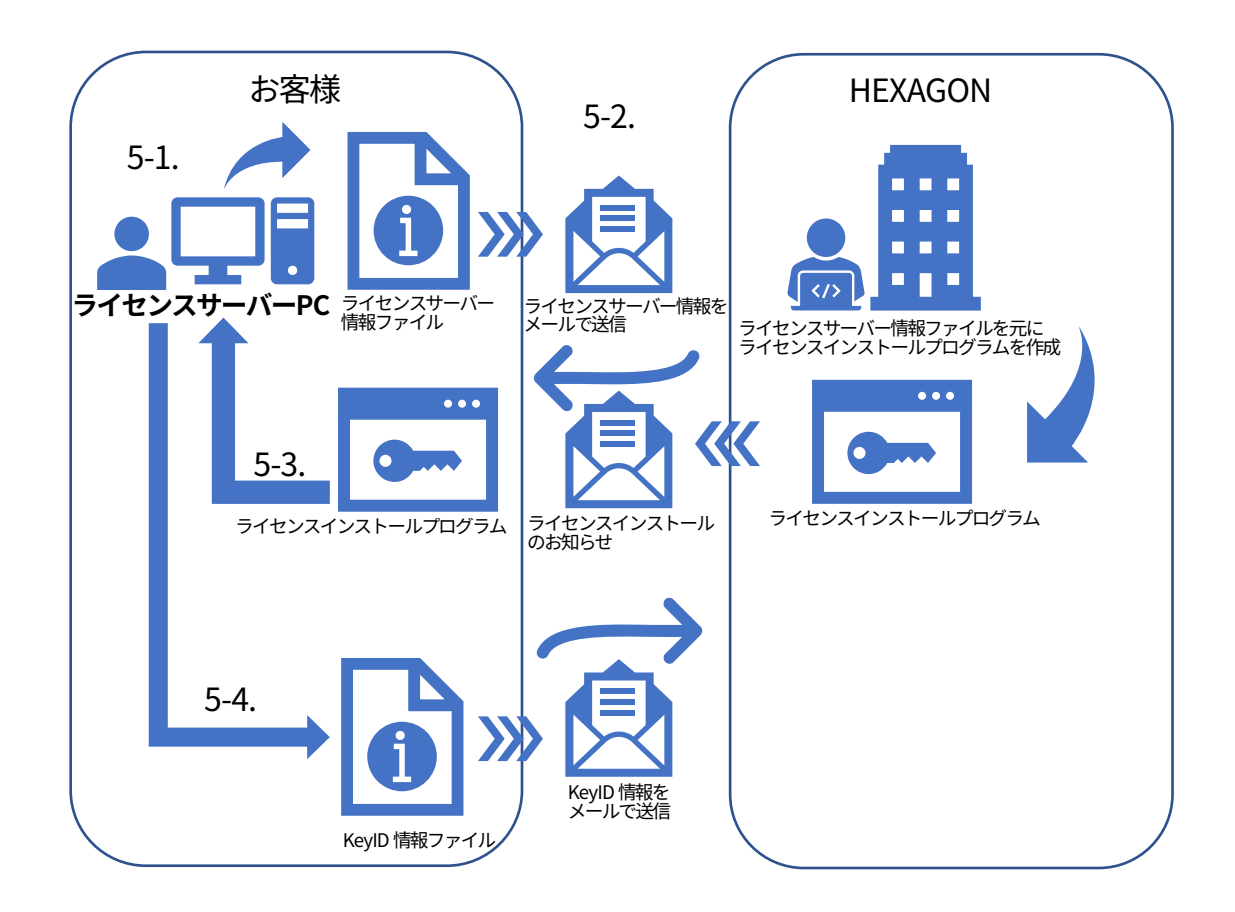

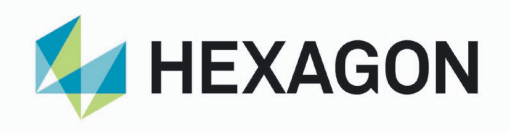

- 5-1. ライセンスサーバー情報ファイル:hostid(PC 名).c2v の作成 ライセンスサーバーPC でライセンスサーバー情報ファイル:hostid(PC 名).c2v を 作成します。 ※事前に準備とドライバのインストールを行って下さい。
  - NetLicTool.exe を実行します。
     ※実行は管理者権限が付与されているユーザで行って下さい。
  - (2) ライセンスサーバー情報ファイルの作成ボタンをクリックします。
  - (3) 任意のフォルダに保存します。※ファイル名は hostid(ライセンスサーバーPC 名).c2v

|                      | 111 ライセンスサーバー ×<br>ライセンスサーバー情報ファイル: hostid( <pc名>)。2v (作成)</pc名> | 保               |
|----------------------|------------------------------------------------------------------|-----------------|
|                      | KeyID情報ファイル- <keyid>c2v<br/>(すべて選択)</keyid>                      |                 |
| NetLicTool.exe<br>実行 | KeyID                                                            | ライセンスサーバー情報ファイル |

エラーメッセージが表示された場合はライセンスサーバーPC に正しい HASP ドライバがインストールされていません。

<u>ライセンスサーバーPC へのドライバのインストール</u>を行って下さい。

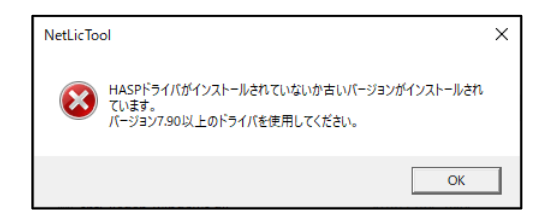

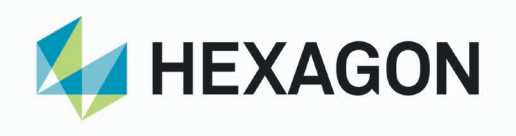

- HEXAGON ヘライセンスサーバー情報ファイルの送付 5-2.
  - ライセンスサーバー情報ファイルを HEXAGON へ送付します。 (1)送付先メールアドレス:tech.jp.ppm@hexagon.com
  - 後日「ライセンスインストールのお知らせ」のメールが HEXAGON から届きま (2) す。
  - 「ライセンスインストールのお知らせ」に従ってライセンスインストールプロ (3) グラムをダウンロードします。

※ライセンスインストールプログラムは KeyID ごとに作成されます。

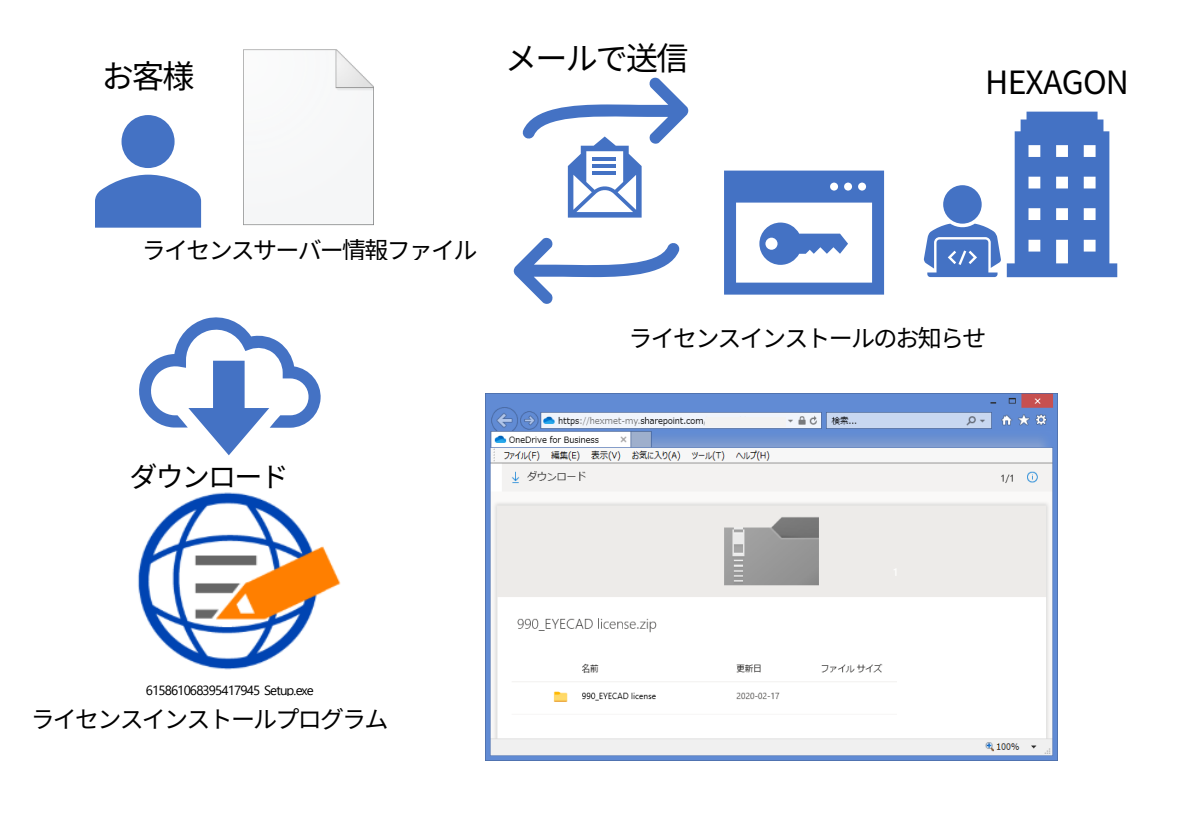

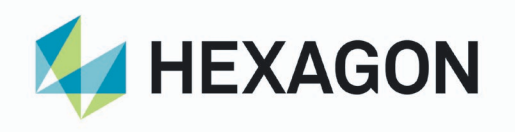

- 5-3. ライセンスサーバーでライセンスのインストール
  - ダウンロードしたライセンスインストールプログラムをライセンスサーバーPC で実行します。
     ※ライセンスインストールプログラムは KeyID ごとに作成されます。
     ※全てのライセンスインストールプログラムを実行して下さい。
  - (2) インストールボタンをクリックします。
     ライセンスをインストールすると KeyID 情報ファイルを作成します。
     OK ボタンをクリックします。
  - (3) 任意のフォルダに KeyID 情報ファイル:KeyID.c2v を保存します。OK ボタンをクリックします。

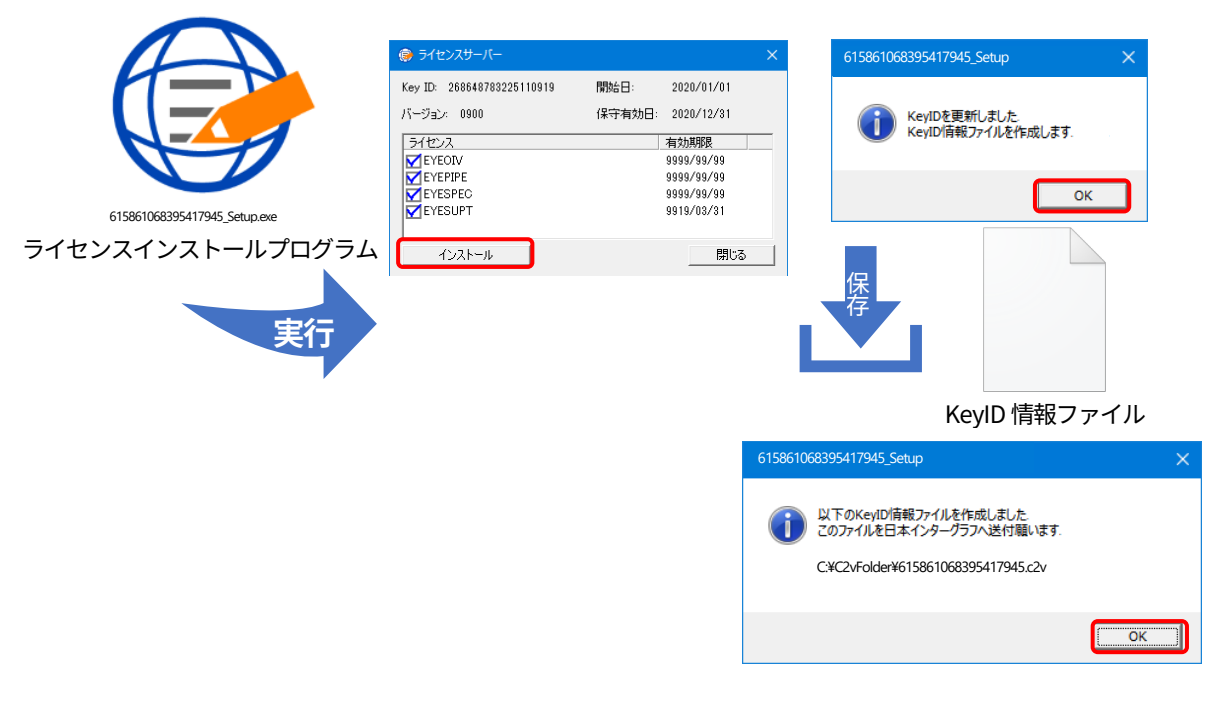

エラーメッセージ(code=50)が表示された場合は

ライセンスサーバー情報ファイルを作成した PC と異なる PC でライセンスイ ンストールプログラムが実行されています。 ライセンスサーバー情報ファイルを作成した PC で実行して下さい。

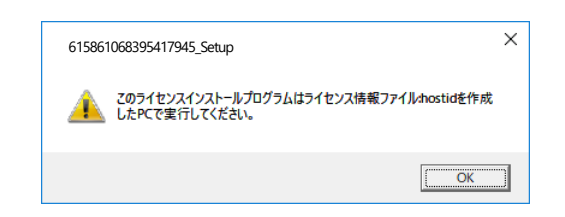

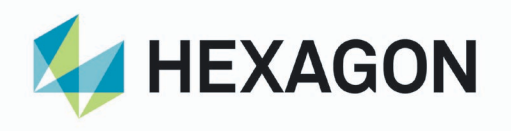

- 5-4. KeyID 情報ファイル KeyID.c2v を HEXAGON へ送付
  - KeyID 情報ファイルを HEXAGON へ送付します。
     送付先メールアドレス:<u>tech.jp.ppm@hexagon.com</u>

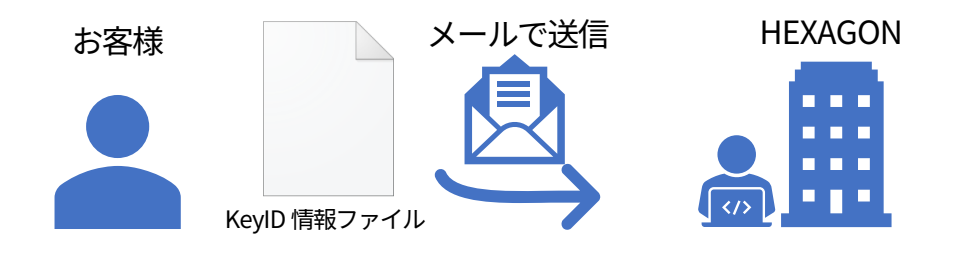

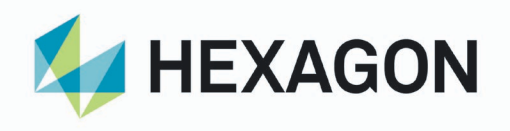

- 5-5. 最大借用可能日数の変更 ライセンスの借用機能を利用することでオフラインでの使用が可能です。 デフォルトの最大借用可能日数は 14 日間です。 ライセンスサーバーPC で最大借用可能日数の変更が可能です。 ※最大借用可能日数を大きくしても、借用終了日は保守終了日以前となります。
  - ライセンスサーバーPC上で NetDetachMaxDays.exe を実行します。
     ※実行は管理者権限が付与されているユーザで行って下さい。

| 📲 最大借用可能日数設定      | ×  |
|-------------------|----|
| 最大借用可能日数(最大9999): | 14 |
|                   |    |
| OK ++>>セル         |    |

- (2) 最大借用可能日数を変更して OK ボタンをクリックします。
- (3) クライアント PC で借用時の最大借用可能日が更新されていることを確認して ください。

| ライセン               | スの借用       | × |
|--------------------|------------|---|
| 268648783225110919 | EYEPIPE    |   |
| 最大借用可能日:<br>(59日間) | 2021/03/31 | - |
| 借用終了日:             | 2021/02/01 | • |
| ОК                 | キャンセル      |   |

※最大借用可能日数が更新されていない場合は、キャンセルしてしばらく待ってから再度、借用を実行してください

※最大借用可能日数を大きくしても、最大借用可能日数、借用終了日は保守終 了日となります。

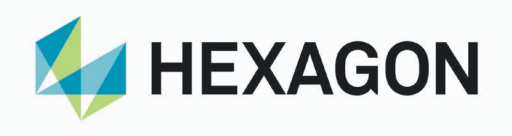

- 6. クライアント PC の設定
- 6-1. ネットワーク認証方式(Net 認証)への切替え ※ネットワーク認証方式(Net 認証)を使用する全てのクライアント PC で設定して 下さい。
  - (1) ランチャを起動します。
  - (2) ライセンス表示ボタンをクリックします。
     HASP キーが挿入されていない場合は以下のメッセージが表示されます。
     はいボタンをクリックするとネットワーク認証方式(Net 認証)に切り替わります。

| Hview | ×                              |  |
|-------|--------------------------------|--|
| ?     | HASPが見つかりませんでした。Net認証に切り替えますか? |  |
|       | はい(Y) いいえ(N)                   |  |

HASP キーが挿入されている場合は Local 認証から Net 認証へ切替えます。 ネットワーク上のライセンスが表示されます。

(3) 起動時に取得するライセンスの設定を行います。
 使用するプログラムが必要なライセンスを設定して下さい。
 ※Net 認証の詳細については Help Manual の 01-02-6-2 以降ご参照下さい。

| <b> </b>                                                                                                    | Folder 画面が期化 その他のクログラム Help Manual表示 Movie           EYECAD TOP         ライセンス 表示         アッか、層性定義<br>(EYESPEC)         Menu · Message<br>Language/言語           30モデル入力<br>(Mrout)         配管スブール図<br>(Mdispis)         干渉チェック<br>(Mdispis)         工体報立図<br>(Mdispis)         EVEPID<br>(Mdispis)                                                                                                    |
|----------------------------------------------------------------------------------------------------|----------------------------------------------------------------------------------------------------|
| ③ ライセンス表示 − □ × ファイル(F) ヘルプ(H)                                                                                                    | ぼうイセンス表示 - □ ×     ファイル(F) ヘルプ(H)                                                                                                    |
| HASP-ID:<br>秋- 外ン:<br>(保守有効日:<br>ビYE0IV<br>EYEPIPE<br>EYESPEC<br>EYESUPT<br>EYELISTI<br>EYELISTI<br>EYELISTI<br>EYELISTI<br>EYELISTI<br>EYESIEL2<br>EYESUPCT<br>EYESUPCT | <ul> <li>2 じ 珍</li> <li>2 (センス) 使用中 有効数 貸出中 保守期間外 総数 ▲</li> <li>EVEPIPE 0 7 0 1 8</li> <li>EVESPEC 0 7 0 1 8</li> <li>EVESPEC 0 7 0 1 8</li> <li>EVESTEL2 0 4 0 1 5</li> <li>EVESTEL2 0 4 0 1 5</li> <li>EVESTEL2 0 4 0 1 5</li> </ul>                                                                                                    |
|                                                                                                    | C Local2212<br>C Local2212<br>C Lo |

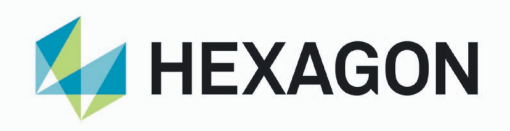

エラーメッセージが表示された場合は

クライアント PC に正しい HASP ドライバがインストールされていません。 クライアント PC へのドライバのインストールを行って下さい。

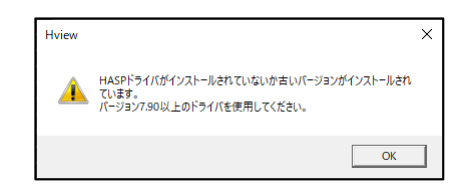

- 6-2. Net 認証のリトライ回数とライセンスサーバーPC の指定
   必要に応じて Net 認証のリトライ回数とライセンスを取得するライセンスサーバーPC を指定する設定を行って下さい。
   ※クライアント PC がライセンスサーバーを兼ねている場合は、ライセンスサーバーPC に他の PC を指定しても自 PC にあるライセンスは取得可能です。
  - (1) ランチャを起動します。
  - (2) ライセンス表示ボタンをクリックします。
  - (3) 設定ボタン(1)をクリックします。
  - (4) Net 認証失敗時のリトライ回数を設定します。※認証が失敗する場合、リトライ回数を増やしてください。
  - (5) ライセンスサーバー指定のチェックボックスを ON にするとライセンスを取得 するサーバーを限定することができます。
     ライセンスサーバーPC の IP アドレスもしくはマシン名を設定します。
  - (6) OK ボタンをクリックします。

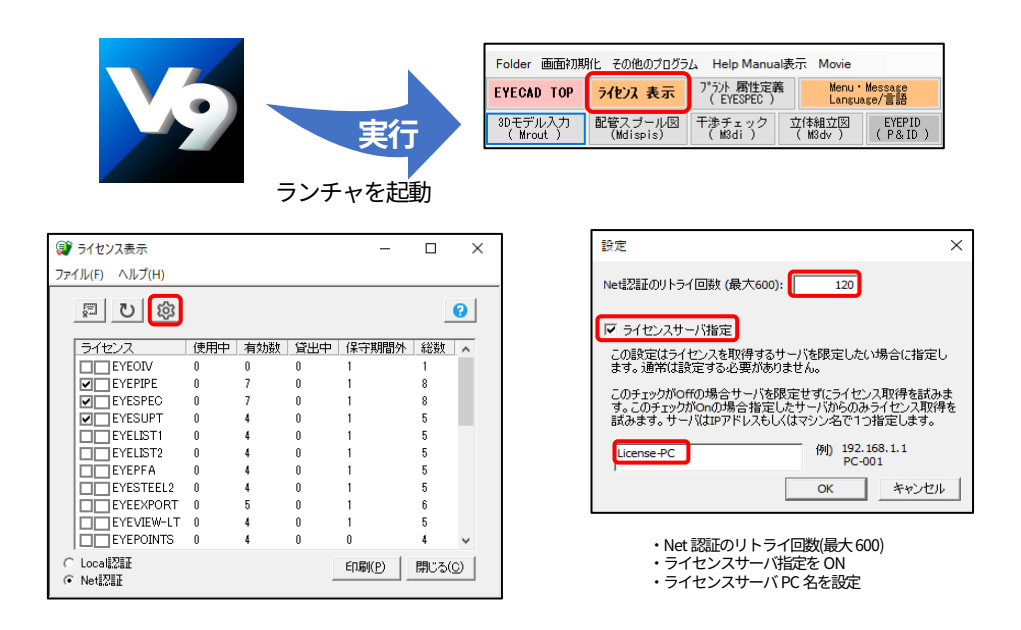

HEXAGON 〒220-0012横浜市西区みなとみらい3-6-1 みなとみらいセンタービル 11階 TEL:045-640-1193 FAX:045-683-6160 ホームページ https://hexagon.com/ja/

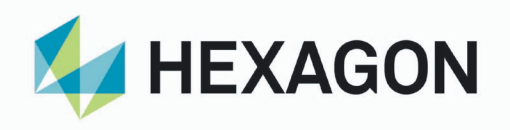

VPN 接続など同一サブネット外のサーバーの検索設定

VPN 接続する場合やクライアント PC とライセンスサーバーPC が同一サブネット に無い場合は別途設定を行って下さい。

- (1) EYECAD\bin の下にある NetLicServers.exe を実行します。
- (2) ブロードキャスト検索のチェックボックスを OFF にします。
- (3) アグレッシブ検索のチェックボックスを ON にします。
- (4) リモートライセンス検索パラメータにライセンスサーバーPC の IP アドレスもしくはマシン名を設定します。
  - ※改行して設定すると複数のサーバーを指定できます。
- (5) OK ボタンをクリックします。

|                                                                                                    | ライセンスサーバー検索設定 ×                                                                                                    |
|----------------------------------------------------------------------------------------------------|----------------------------------------------------------------------------------------------------|
|                                                                                                    | 「ブロードキャスト検索」<br>ブロードキャスト検索が有効になります。ランダムに UDP ボートを使用する<br>ため、一部のファイアウォールでは問題になる場合があります。                                                |
| <b>←</b> <u></u> <u></u> <u></u> <u></u> <u></u> <u></u>                                                     | ✓ アグレッシブ検索<br>UDPデータグラム検索メソッドを使用して検知できない場合でも、このマシンの<br>リモートライセンスマネージャへの接続を有効にします。アグレッシブ検索の使<br>用時はアップデート頻度が低下しますが、ファイアウォールを横断できます。    |
| NetLicServers.exe<br>実行                                                                                      | リモートライセンス検索パラメータ<br>このマシンから検索可能な特定のライセンスサーバーをIPアドレスまたはマシン<br>名で定義しますの状分で視動指定可う。「クロードキャスト検索」のチェックがOff<br>の場合、ここでライセンスサーバーを指定する必要があります。 |
| <ul> <li>・ ブロードキャスト検索をOFF</li> <li>・ アグレッシブ検索をON</li> <li>・ リモートライセンス検索パラメータに<br/>ライセンスサーバーPC名を設定</li> </ul> | VPN接続する場合やクライアントとサーバーが同一・サブネット上にない場合、ブ<br>ロードキャスト検索をOff、リモートライセンス検索パラメータにサーバーPCのIPP<br>ドレスもしくはマシン名を設定してください。<br>OK キャンセル              |

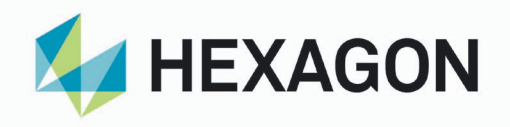

- 7. オプションライセンス追加・ライセンス更新の手順 オプションライセンスの追加やライセンスの更新は、現在のライセンスサーバーPC のKeyID情報ファイルが必要です。
- 7-1. KeyID 情報ファイル KeyID.c2v の作成
   ライセンスサーバーPC で KeyID 情報ファイル KeyID.c2v を作成します。
   ※事前に<u>準備とドライバのインストール</u>を行って下さい。
  - NetLicTool.exe を実行します。
     ※実行は管理者権限が付与されているユーザで行って下さい。
  - (2) KeyID をすべて選択します。
  - (3) KeyID 情報ファイルの作成ボタンをクリックします。
  - (4) 任意のフォルダに保存します。※KeyID ごとにファイルが作成されます(ファイル名は KeyID.c2v)

| NetLicTool.exe<br>実行 | <ul> <li>※ ライセンスサーバー</li> <li>※ ライセンスサーバー情報のアイル: hostid(<po名>)。2v</po名></li> <li>(作成)</li> <li>KeyID情報のアイル-KeyID&gt;c2v</li> <li>(すべて違択)</li> <li>※ (すべて違択)</li> <li>※ (465593311896026813</li> <li>※ 723455417259694615</li> </ul> |              |
|----------------------|----------------------------------------------------------------------------------------------------|--------------|
| ,                    |                                                                                                    | KeylD 情報ファイル |

エラーメッセージが表示された場合はライセンスサーバーPC に正しい HASP ドライバがインストールされていません。

<u>ライセンスサーバーPC へのドライバのインストール</u>を行って下さい。

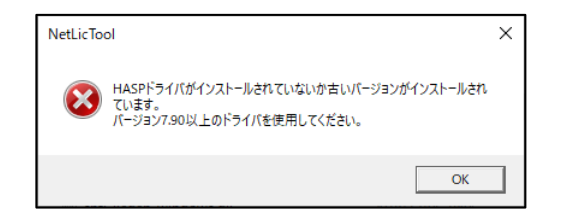

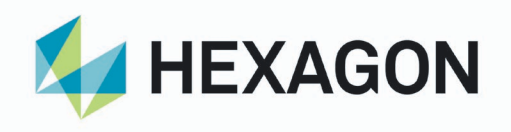

- 7-2. KeyID 情報ファイル KeyID.c2v を HEXAGON へ送付
  - KeyID 情報ファイルを HEXAGON へ送付します。 (1)送付先メールアドレス:tech.jp.ppm@hexagon.com
  - 後日「ライセンスインストールのお知らせ」のメールが HEXAGON から届きま (2) す。
  - 「ライセンスインストールのお知らせ」に従ってライセンスインストールプロ (3) グラムをダウンロードします。

※ライセンスインストールプログラムは KeyID ごとに作成されます。

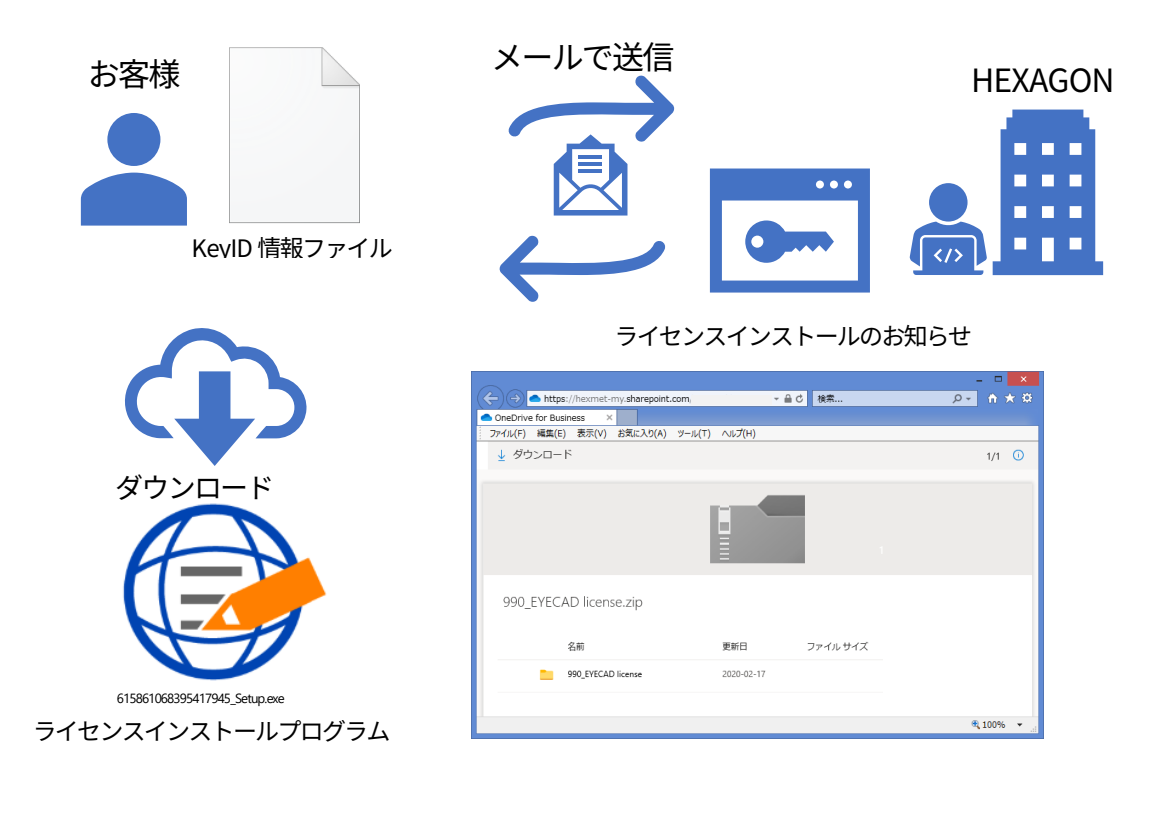

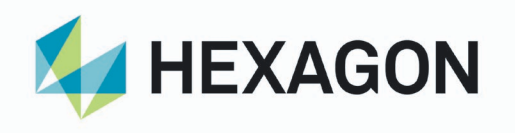

- 7-3. ライセンスサーバーPC でライセンスのインストール
  - (1) ダウンロードしたライセンスインストールプログラムをライセンスサーバーPC で実行します。
     ※ライセンスインストールプログラムは KeyID ごとに作成されます。
     ※全てのライセンスインストールプログラムを実行して下さい。
  - (2) インストールボタンをクリックします。
     ライセンスをインストールすると KeyID 情報ファイルを作成します。
     OK ボタンをクリックします。
  - (3) 任意のフォルダに KeyID 情報ファイル:KeyID.c2v を保存します。OK ボタンをクリックします。

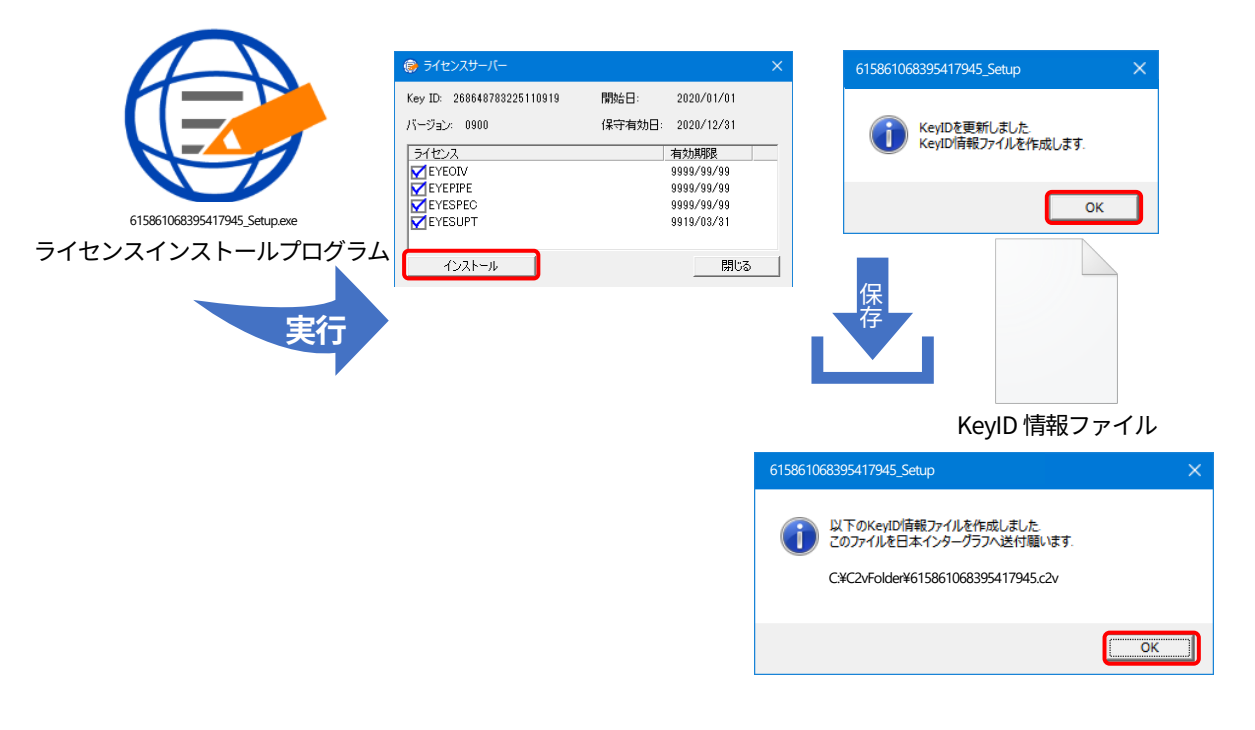

エラーメッセージ(code=50)が表示された場合は ライセンスサーバー情報ファイルを作成した PC と異なる PC でライセンスイ ンストールプログラムが実行されています。 ライセンスサーバー情報ファイルを作成した PC で実行して下さい。

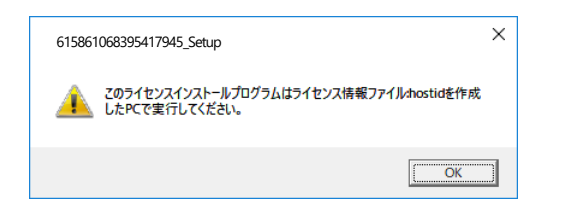

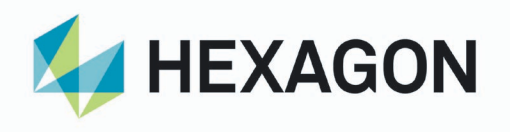

7-4. KeyID 情報ファイル KeyID.c2v を HEXAGON へ送付(1) KeyID 情報ファイルを HEXAGON へ送付します。

送付先メールアドレス:<u>tech.jp.ppm@hexagon.com</u>

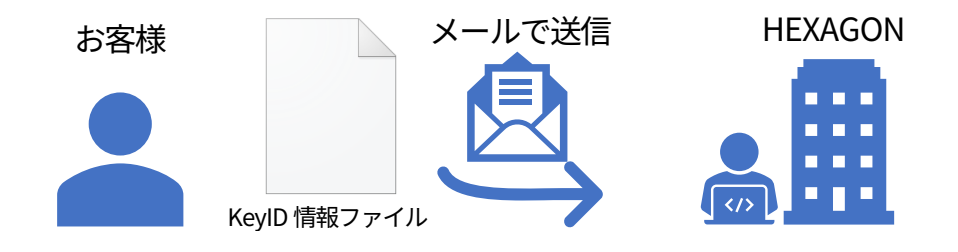

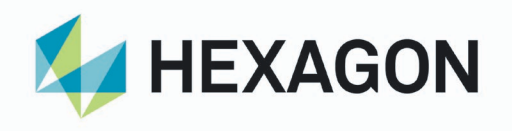

 ライセンスサーバーPC 故障時におけるライセンス回復の手順 PCの故障などによりマザーボードやOSがインストールされているドライブの交換(デ ータはバックアップからのリストア)など行うとライセンスが複製されたものとして 扱われ、ライセンスキーは無効となります。 ライセンスキーが無効になると、ライセンスキーの確認ではライセンスの日付がすべ てグレー表示となります。 ライセンスの回復は、HEXAGONへライセンスのKeyID情報ファイルを送付する必要 があります。

| KeyID Ve<br>665598311896026813 09 | er. 保守開始<br>2020/04/0     | 日 保守終了日                 | EYEOIV<br>9999/99/99 | EYEPIPE      | EYESPEC    | EYESUPT    | EYELIST1   | EYELIST2   | EYEPFA    |
|-----------------------------------|---------------------------|-------------------------|----------------------|--------------|------------|------------|------------|------------|-----------|
| KeyID Ve<br>66598311896026813 09  | er. 保守開始<br>900 2020/04/0 | 日 保守終了日<br>1 2022/03/31 | EYEOIV<br>9999/99/99 |              | EYESPEC    | EYESUPT    | EYELIST1   | EYELIST2   | EYEPFA    |
| 66598311896026813 09              | 2020/04/0                 | 2022/03/31              | 9999/99/99           | 0000/00/00   |            |            |            |            |           |
|                                   |                           |                         |                      | 2222122122   | 9999/99/99 | 9999/99/99 | 9999/99/99 | 9999/99/99 | 9999/99/9 |
|                                   |                           |                         |                      | <del>.</del> | ライセン       | マスが無       | 効          |            |           |
|                                   |                           |                         |                      |              |            |            |            |            |           |

※マザーボードの交換とディスクの交換を同時に行った場合はライセンスキーが表示 されません。

この場合はライセンスの回復はできません。

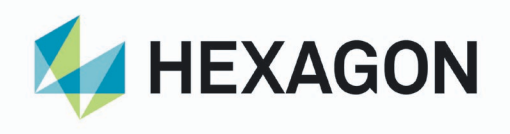

- 8-1. KeyID 情報ファイル KeyID.c2v の作成 ライセンスサーバーPC で KeyID 情報ファイル KeyID.c2v を作成します。 ※事前に準備とドライバのインストールを行って下さい。
  - NetLicTool.exe を実行します。
     ※実行は管理者権限が付与されているユーザで行って下さい。
  - (2) KeyID をすべて選択します。
  - (3) KeyID 情報ファイルの作成ボタンをクリックします。
  - (4) 任意のフォルダに保存します。※KeyID ごとにファイルが作成されます(ファイル名は KeyID.c2v)

|                                              | 111 ライセンスサーバー ×<br>ライセンスサーバー情報ファイル・hostid( <pc名>)。22 作成</pc名>         | 。<br>保       |
|----------------------------------------------|-----------------------------------------------------------------------|--------------|
| ← <u><u></u><u></u><u></u><u></u><u></u></u> | KeyID1mem/アイ)KKeyID222/<br>マ (オペ)選択)<br>KeyID<br>ダ 466598311896026813 |              |
| NetLicTool.exe<br>実行                         |                                                                       | KeylD 情報ファイル |

エラーメッセージが表示された場合はライセンスサーバーPC に正しい HASP ドライバがインストールされていません。

<u>ライセンスサーバーPC へのドライバのインストール</u>を行って下さい。

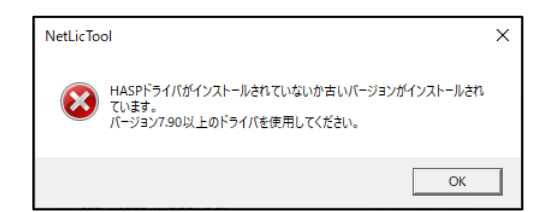

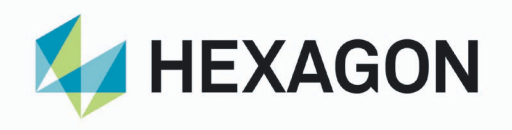

- 8-2. KeyID 情報ファイル KeyID.c2v を HEXAGON へ送付
  - KeyID 情報ファイルを HEXAGON へ送付します。
     送付先メールアドレス:tech.jp.ppm@hexagon.com
  - (2) 後日、KeyID.v2c ファイルが HEXAGON から届きます。※KeyID.v2c ファイルは KeyID ごとに作成されます。

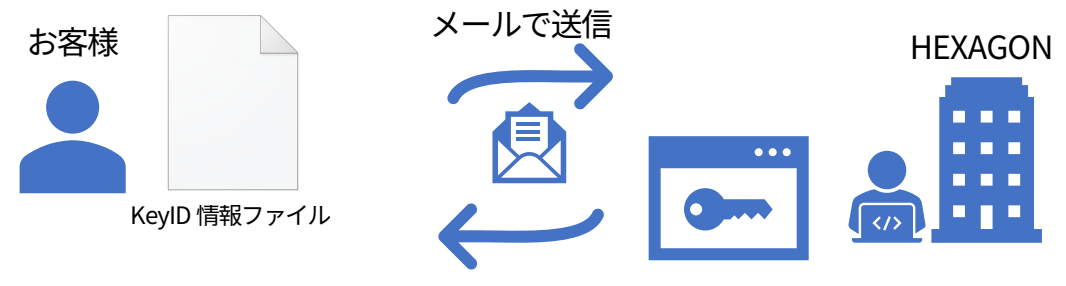

KeylD.v2c ファイル

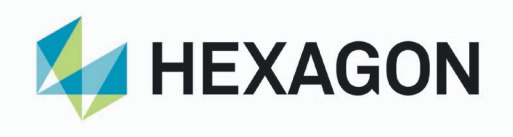

- 8-3. ライセンスサーバーで KeyID の回復
  - (1) ライセンスサーバーで RUS\_QTQMC.exe を実行します。
  - (2) 「ライセンスファイルの適用」タブ、「アップデートファイル」に 8-2.で受領した KeylD.v2c ファイルを読み込み「アップデートの適用」ボタンをクリックします。
     ライセンスの回復が正常に完了すると終了メッセージ「アップデートは正常に書き込まれました」が表示されます。

KeyID.v2c ファイルが複数ある場合は、(2)を KeyID 分繰り返します。

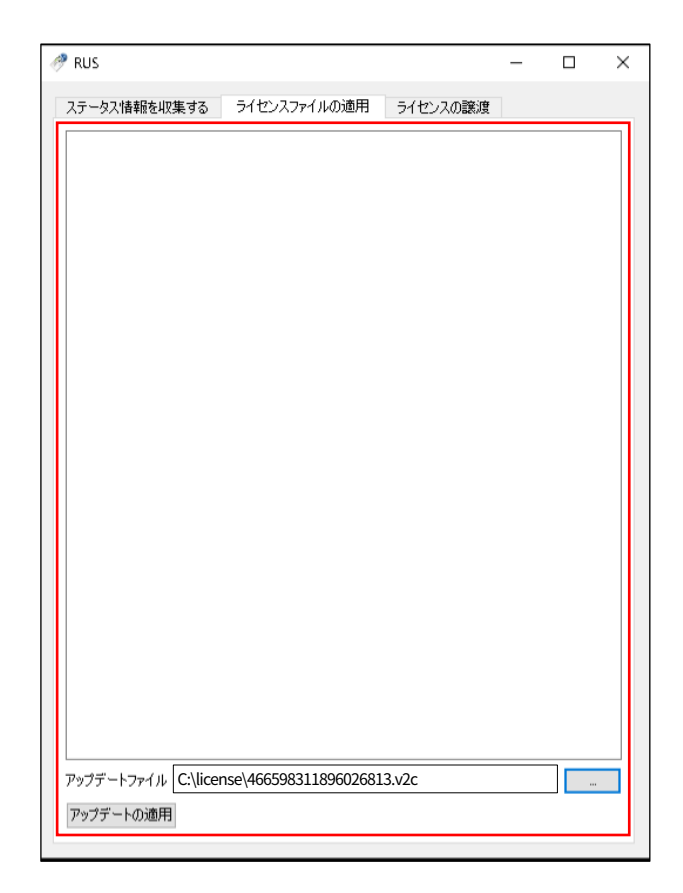

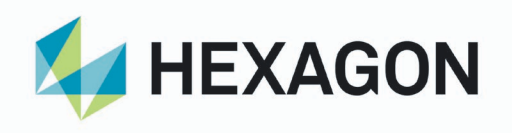

- 9. ネットワーク認証方式 Q&A
- 9-1. 基本
- Q.1-1 ネットワーク認証方式とはどのようなものですか?
- A.1-1 ネットワーク認証方式はネットワーク上のライセンスサーバーPC で EYECAD ライセンス情報を管理する方式です。
   EYECAD ライセンス情報が設定された KeyID をライセンスサーバーPC に作成します。KeyID は従来の HASP キーに相当するもので固有の番号を持ちます。
   各クライアント PC で EYECAD プログラムを実行する際この KeyID に設定された EYECAD ライセンス情報を確認します。
- Q.1-2 V8 以前のバージョンの EYECAD でネットワーク認証方式は使用可能ですか?
- A.1-2 使用できません。
- Q.1-3 自社のネットワーク環境で使用可能か事前に確認できますか?
- A.1-3 事前確認用のプログラムを提供しています。
- Q.1-4 <u>HASP ライセンスと KeyID ライセンスは同時使用できますか?</u> 例えば HASP ライセンスに EYEPIPE、KeyID に EYESUPT がある場合、HASP ライセンスで Mrout 起動し、KeyID の EYESUPT を使用できますか?
- A.1-4 HASP ライセンスと KeylD ライセンスは同時使用できません。
- Q.1-5 「ライセンス表示」プログラムで Net 認証に切り替えても「ネットワークライ センスがみつかりません」と表示されます。
- A.1-5 ネットワークライセンスが必要です。詳しくは「EYECAD ネットワーク認証方 式導入手順書」を参照してください。
- 9-2. 使用環境
  - Q.2-1 仮想環境の PC をライセンスサーバーPC として使用可能ですか?
  - A.2-1 クラウド環境の仮想マシンをライセンスサーバーとしてご使用できます。
     クラウド環境でご使用の場合、営業もしくは技術担当へご相談ください。
     EYECAD 対応 Ver.は 9.10.00 以降が必要です。
     サポートするクラウド環境は Amazon EC2、Microsoft Azure、Google Cloud
     Platform、Alibaba Cloud の仮想マシンとなります。
     ※デスクトップ環境の仮想マシンはライセンスサーバーとしてご使用できません。
     ※仮想マシンを複製した場合は複製ライセンスは無効となります。

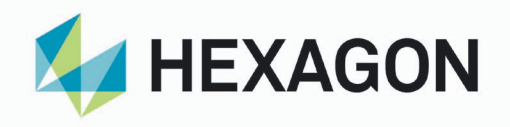

- Q.2-2 Windows の「リモートデスクトップ接続」で EYECAD を使用可能ですか?
- A.2-2 接続先 PC でネットワーク認証方式が使用可能であれば EYECAD は使用可能で す。
- Q.2-3 VPN 接続でネットワーク認証方式は使用可能ですか?
- A.2-3 VPN 環境やライセンスサーバーPC とクライアント PC は同一のサブネットに ない場合はライセンスサーバー検索の設定が必要です。
   ※お客様の環境によっては、ご使用できない場合があります。
   その際は別途ご相談お願います。
- 9-3. ライセンスと保守
  - Q.3-1 <u>ネットワーク認証方式の使用にはソフトウェア保守契約が必須ですが、一部の</u> ソフトウェアの保守契約を解約した場合どうなりますか?
  - A.3-1 保守更新しないライセンスは保守期限日が過ぎると動作しなくなります。
    ソフトウェア使用権は残るので実際に使用するには KeyID 上のライセンスを LocalHasp に移行する必要があります。移行は有償です。
    例) EYEPIPE と EYESUPT を購入、2021/03/31 で EYESUPT の保守契約解除の 場合(EYEPIPE は保守更新中)
    保守終了日:2022/03/31, EYEPIPE の有効期限: 9999/99/99, EYESUPT の有効 期限: 9921/03/31
    2021/01/31 に EYECAD V9.10 が Release されたとすると、V9.10 は 2021/03/31 時点では EYEPIPE, EYESUPT ともに実行可能ですが、2021/04/01 になると EYEPIPE は実行可能ですが EYESUPT は実行不可となります。
    LocalHasp の場合 2021/04/01 でも V9.10 は EYEPIPE, EYESUPT とも実行可能 です。
  - Q.3-2 ライセンス構成を変更できますか?(オプションの EYESUPT を追加など)
  - A.3-2 変更可能です。 ライセンス構成が変わるときは KeylD を更新する必要があります。KeylD の作 成と更新方法については「EYECAD ネットワーク認証方式導入手順書」を参照 願います。

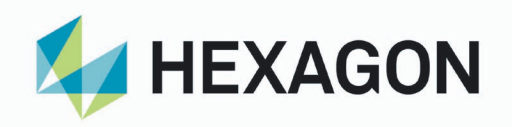

- Q.3-3 <u>保守対象外(EYEOIV,EYEORDER など)や販売終了(Conv3D など)しているソフ</u> トウェアライセンスのある HASP をネットワーク認証方式に移行できますか?
- A.3-3 移行可能です。
   ただし保守対象外、販売終了しているソフトウェアは V9 では対応していない
   ため、これらのソフトウェアを使うには KeyID から LocalHasp にライセンス
   を戻す必要があります。ライセンスの移行は有償です。
- Q.3-4 <u>ライセンスサーバーPC が故障した場合、登録されているライセンスどうなり</u> ますか?
- A.3-4 PC の故障などによりマザーボードや OS がインストールされているドライブの 交換(データはバックアップからのリストア)など行うとライセンスが複製され たものとして扱われ、ライセンスキーは無効となります。 ライセンスの回復は、HEXAGON ヘライセンスの KeyID 情報ファイルを送付す る必要があります。 マザーボードと OS がインストールされているドライブを同時に交換した場合 にはライセンスが消滅してしまいます。 例えば、OS ドライブが故障してもマザーボードに変更がなければそのドライ ブのバックアップから新しいドライブにリストアすればライセンスは回復可能 です。 ライセンスサーバーPC のバックアップは起動ドライブ全体もしくはディスク のクローンを必ず作成してください。

弊社で実績があるのは以下のバックアップツールです。

- Acronis True Image
- EaseUS Todo Backup
- ・Windowsの標準機能のシステムイメージの作成 ドライブ内の全てのフォルダやファイルをバックアップしたものを新しいドラ イブにコピーした場合はライセンスが無効となります。 不明点がございましたら弊社サポートまでご相談下さい。
- 9-4. ソフト起動のライセンス
  - Q.4-1 <u>使用するライセンスは選択可能ですか?</u> 例えば EYESUPT を使わない作業者が EYESUPT を使用しないようにする方法 はありますか?
  - A.4-1 「ライセンス表示」プログラムで使用するライセンスの On/Off が個別に設定 可能です。

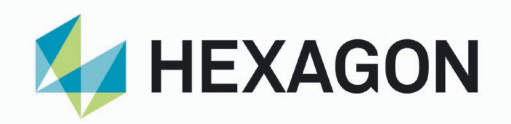

- Q.4-2 <u>Mrview を起動すると EYEPIPE と EYEVIEW-LT のどちらのライセンスを使用し</u> ますか?
- A.4-2 Mrview は EYEVIEW-LT→EYEPIPE の順でライセンス情報を確認します。 EYEVIEW-LT が見つかればそのライセンスを使用します。
- Q.4-3 <u>1つの PC で Mrout</u> 起動後、Mrview を起動すると EYEPIPE と EYEVIEW-LT の 両方のライセンスを使用するのですか?
- A.4-3 その通りです。「ライセンス表示」プログラムで EYEVIEW-LT のライセンス取 得を Off にすれば EYEPIPE のライセンス消費だけで済みます。
- 9-5. ライセンスの借用
  - Q.5-1 外出先などのオフラインで使用することはできますか?
  - A.5-1 ライセンスの借用機能を利用することでオフラインでの使用が可能です。 ライセンスの借用機能は期間を指定してクライアント PC に一時的に KeylD 作 成しその KeylD にライセンスを借用します。借用期間が過ぎるとクライアント PC の KeylD は自動的に削除され、ライセンスサーバーPC に返却されます。
  - Q.5-2 <u>ライセンスを借用した PC を別のネットワークに接続し、ライセンスサーバー</u> PC として使用することはできますか?
  - A.5-2 借用した PC 以外では使用できません。
  - Q.5-3 <u>ライセンスを借用した後、ライセンスサーバーPC に強制的にライセンスを返</u> 却させる事は可能ですか?
  - A.5-3 ライセンスを借用した PC とライセンスサーバーPC が同一ネットワーク上にあれば可能です。ネットワークにつながっていない場合はできません。
     返却は借用した PC からのみ可能です。
     ライセンスサーバーPC から強制的にライセンスを戻すことはできません。
     ※借用期間が過ぎると自動的に返却されます。
  - Q.5-4 <u>KeylD 内のライセンス(一部または全部)が借用中の場合、オプションの追加や</u> 保守更新をすることは可能ですか?
  - A.5-4 できません。 オプションの追加や保守更新時はサーバーで KeylD の更新が必要です。 KeylD の更新には KeylD 内全ての借用ライセンスの返却が必要です。 ※KeylD 内の全てのライセンスが返却状態にならないと更新出来ません。

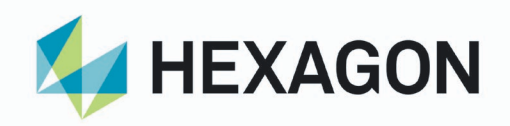

- Q.5-5 <u>KeylD 内のライセンス(一部または全部)が借用中の場合、ライセンスサーバー</u> <u>PC 上の他の KeylD のオプションの追加や保守更新をすることは可能ですか?</u>
- A.5-5 KeyID ごとに更新しますので借用中ではない他の KeyID は更新可能です。
- Q.5-6 ライセンスの借用期間は最大何日間ですか?
- A.5-6 デフォルトの最大借用可能日数は 14 日間です。 ライセンスサーバーPC で最大借用可能日数の変更が可能です 変更手順は<mark>最大借用可能日数の変更</mark>をお読みください。 ※最大借用可能日数を大きくしても、借用終了日は保守終了日以前となりま す。

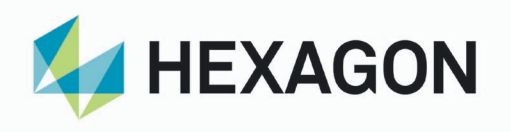

10. お問い合わせ 本書に関するお問合せは、下記までお願いいたします。

> 保守契約、製品購入のお問合せ先: HEXAGON Asset Lifecycle Intelligence division Mobile:070-7578-6098 TEL:045-640-1193

> EYECAD 技術的なお問合せ先: HEXAGON Asset Lifecycle Intelligence division EYECAD TEL:045-640-1193

E-Mail: tech.jp.ppm@hexagon.com